## <u>要介護認定進捗確認ファイルダウンロードフォーム操作方法</u>

※当市からIDとPASSの発行を受けていない場合は、発行が必要になります。

東大和市 要介護認定情報開示請求・要介護認定進捗確認ファイルダウンロード用 ID・PASS 発行申請フォームより申請を行ってください。なお、令和 4 年度以降、2 回以上要介護認定資料開示請求があった事業所に対して、ID と PASS を通知(郵送)しましたのでご利用ください。

1. 要介護認定進捗確認ファイルダウンロードフォームにアクセスする

https://logoform.jp/form/VfYv/377928

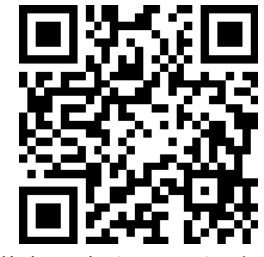

2. 「申請へ進む」をクリックする

要介護認定進捗確認ファイルダウンロードフォーム

| .のフォームは、株式会社トラストバンクが現供する電子申請サービス「LoGoフォーム」へログインをして申請することができます。<br>「希望の申請方法を選び、次の画面に進んでください。 |  |                                                                                                    |  |  |
|---------------------------------------------------------------------------------------------|--|----------------------------------------------------------------------------------------------------|--|--|
| このまますぐに申請する<br>グストとして申請を進めます。<br>※メールアドレス認証が必要な場合があります。                                     |  | ▶ 申請へ進                                                                                                    |  |  |
| <b>ログインして申請</b><br>ログインまたはアカウント登録をして申請を進めます。                                                |  |                                                                                                    |  |  |
|                                                                                             |  | <ul> <li>アカウント登録でマイページをご利用できます</li> <li>● 自分の申請履歴を確認できます。</li> <li>● 氏名や住所などの登録内容を利用して、申請フォームへ自動入力できます。</li> <li>● 電子文書の確認や支払いが必要な申請もすぐわかります。</li> </ul> |  |  |
|                                                                                             |  | → ログイン 🎐 新規アカウント登録                                                                                                    |  |  |

3. 当市から通知(郵送)された ID と PASS を入力し、「次の画面へ進む」をクリックする

| 1 入力1                                                                 | 2 入力2                                                                          | 3 確認                                                            | ④ 完了 |
|-----------------------------------------------------------------------|--------------------------------------------------------------------------------|-----------------------------------------------------------------|------|
| 記のフォームにご入力をお願いします。                                                    |                                                                                |                                                                 |      |
|                                                                       |                                                                                |                                                                 |      |
| D、PASSを入力して次の画面に進み、進<br>総認証用のID・PASS(要介護認定資料講                         | 拶確認ファイル(エクセル)をダウンロードして、進歩を確認してください。<br>i求と共通です)の発行を受けていない事業所の方は、初回のみID・PASSの発行 | 申請が必要です。ID・PASSの発行申請はこちら( <u>https://logoform.jp/f/p20G</u> o)。 |      |
| D. PASSを入力して次の画面に減み、進<br>認証用のID・PASS(受介護認定賞料講<br>21. 請求者認証 必須<br>D 必須 | 排確認ファイル(エクセル)をダウンロードして、進捗を確認してください。<br>i求と共通です)の発行を受けていない事業所の方は、初回のみID・PASSの発行 | 申請が必要です。ID・PASSの発行申請はこちら( <u>https://logoform.jp/f/p20Go</u> )。 |      |

## 4. 「東大和市要介護認定進捗確認ファイル」をクリックする

| ✓ 入力1                                                                                                    | 2 入力2 | 3 確認 | 4 完了 |  |  |
|----------------------------------------------------------------------------------------------------|-------|------|------|--|--|
| 以下のファイルをダウンロードし、進捗、確認して、さい。<br>なお、ファイルは定期的(数日おき)に、アメーレー、使用のたびにダウンロードしなおしてください。<br>※令和6年3月限定:進捗照金の利用・<br>東大和市委介護認定進捗確認ファイム |       |      |      |  |  |

5. ダウンロードした Excel ファイルを開く

## 6. 対象者の生年月日と認定申請年月日を入力する

| 246     0     0     0     0     0     0     0     0     0     0     0     0     0     0     0     0     0     0     0     0     0     0     0     0     0     0     0     0     0     0     0     0     0     0     0     0     0     0     0     0     0     0     0     0     0     0     0     0     0     0     0     0     0     0     0     0     0     0     0     0     0     0     0     0     0     0     0     0     0     0     0     0     0     0     0     0     0     0     0     0     0     0     0     0     0     0     0     0     0     0     0     0     0     0     0     0     0     0     0     0     0     0     0     0     0     0     0     0     0     0     0     0     0     0     0     0     0     0     0     0     0     0     0     0     0     0     0     0     0     0     0     0     0     0     0                                                                                                    | 🗄 গ                                                                                                    | · C 🛱 🖻 -                                                                |                                                                                                    | 〜東大和市要介護認定進歩確認ファイル (36).xlsx - Excel                  |             |                                                   |
|----------------------------------------------------------------------------------------------------|----------------------------------------------------------------------------------------------------|--------------------------------------------------------------------------|----------------------------------------------------------------------------------------------------|-------------------------------------------------------|-------------|---------------------------------------------------|
| 1000       1000       1000       1000       1000       1000       1000       1000       1000       1000       1000       1000       1000       1000       1000       1000       1000       1000       1000       1000       1000       1000       1000       1000       1000       1000       1000       1000       1000       1000       1000       1000       1000       1000       1000       1000       1000       1000       1000       1000       1000       1000       1000       1000       1000       1000       1000       1000       1000       1000       1000       1000       1000       1000       1000       1000       1000       1000       1000       1000       1000       1000       1000       1000       1000       1000       1000       1000       1000       1000       1000       1000       1000       1000       1000       1000       1000       1000       1000       1000       1000       1000       1000       1000       1000       1000       1000       1000       1000       1000       1000       1000       1000       1000       1000       1000       1000       1000       10000       10000       10000                                                                                                    | ファイル                                                                                                    | ホーム 挿入 ページレイアウト                                                          | 数式 データ 校開 表示 開発 ♀実行したい作業を入力してください                                                                                                    |                                                       |             | vpc181                                            |
| Image: Register of the state of the state of the sta | 上の目的には、1000000000000000000000000000000000000                                                                                                    | 5 切り取り<br>きコピーマ<br>きまのコピー/貼り付け<br>1 □ □                                  | ・ 14 ・ A・ A*         = = =   砂・         PrimaLic全体を表示する           ・ 回・ △・ A・   ≦・         = = =   包         回         PrimaLic全体を表示する           ・ □ ・   △・ A・   ≦・         = = =   包         回         回         PrimaLic全体を表示する         | *38 23<br>*38 23<br>条件付き テーブルとして<br>書式。 書式設定・<br>7分グル |             |                                                   |
| P1       Λ × Λ       R2# H#P10         A B C D E F G H       J       K L M N O P Q R S T U V V         Λ × Λ       R2 # H#P10       Λ × Λ         A B C D E F G H       J       K L M N O P Q R S T U V V         Λ × Λ       R2 # H#P10       Λ × Λ         A B C D E F G H       J       K L M N O P Q R S T U V V         Λ × Λ       R2 # H#P10       Λ × Λ         A B C D E F G H       J       K L M N O P Q R S T U V V         Λ × Λ       R2 # H#P10       (H#P10 H, H) H         A B C D E F G H       J       K L M N O P Q R S T U V V         Λ × Λ       R2 # H#P10 L * H#H # A H H H H H H       K L M N O P Q R S T U V V         Λ × Λ       R2 # H#P10 L * H#H # A H H H H H H H       K L M N O P Q R S T U V V         R = R # H# # 0 (# H# B T) L * (# H#H # A H H H H H H H H H H H H H H H                                                                                                    | ~                                                                                                    |                                                                          |                                                                                                    | ST AFTIN                                              | C/V (19898) |                                                   |
| A       B       C       D       E       E       I       I       I       K       L       M       N       O       P       Q       R       S       T       U       V         I       A       B       C       D       E       E       I       J       K       L       M       N       D       P       Q       R       S       T       U       V         I       I       J       K       L       M       N       D       P       Q       R       S       T       U       V         I       I       J       K       L       M       N       D       P       Q       R       S       T       U       V       I       I<                                                                                                    | F21                                                                                                    | * : × v jx                                                               | 60 走平時千月 D                                                                                                    |                                                       |             |                                                   |
| NYFの空加       NyFの空加         ロー・ロジーの空加       アメイル市実所認定達却開会ファイル         ロー・ロジーの空加       アメイル市実所認定達却開会ファイル         ロー・ロジーの空加       アメイル市業の活動では、支援設定等の通貨がないのから、構成できの通貨がないのない、構成できの通貨がないのから、構成できることのためた。         ロー・ロジーの空加       アメイルジーの空加         ロー・ロジーの空加       アメイルジーの空加         ロー・ロジーの空加       アメイルジーの空加         ロー・ロジーの空加       アメイルジーの空加         ロー・ロジーの空加       アメイルジーの空加         ロー・ロジーの空加       ロー・ロジーの空加         ロー・ロジーの空加       ロー・ロジーの空加         ロー・ロジーの空加       ロー・ロジーの                                                                                                    |                                                                                                    | A B                                                                      | S         6         7         8         9         10         11         12         13         14         15         16         17         18         1           C         D         E         F         G         H         J         J | 9 20 K L M N                                          | O P Q R S T | U V '                                             |
|                                                                                                    |                                                                                                    |                                                                          | へいが一の追加                                                                                                    |                                                       | へッパーの追加     |                                                   |
| ロークロシークレビス         このファイルは、東大和市に行った歩介語設定・東支田設定等の造捗状況(設定調査系・主治医電見書が<br>市に思いているか、認定管査会目はいっか)を確認できるものです。           ・・         ・・         ・・           ・・         ・・         ・・           ・・         ・・         ・・           ・・         ・・         ・・           ・・         ・・         ・・           ・・         ・・         ・・           ・・         ・・         ・・           ・・         ・・         ・・           ・・         ・・         ・・           ・・         ・・         ・・           ・・         ・・         ・・           ・・         ・・         ・・           ・・         ・・         ・・           ・・         ・・         ・・           ・・         ・・         ・・           ・・         ・・         ・・           ・・         ・・         ・・           ・・         ・・         ・・           ・・         ・         ・           ・         ・         ・           ・         ・         ・           ・         ・         ・           ・         ・         ・           ・         ・           ・ <td< td=""><td>1</td><td></td><td>東大和市要介護認定進捗照会ファイル</td><td></td><td></td><td></td></td<>                                                                                                    | 1                                                                                                    |                                                                          | 東大和市要介護認定進捗照会ファイル                                                                                                    |                                                       |             |                                                   |
|                                                                                                    | 1         2           3         2           4         5           6         *           7         8           9         10           2         11 | ■このファイルは、東<br>市に届いているか、認<br>■下欄に対象者の「生<br>てください」を入力す<br>■「認定調査原受理日<br>す。 | は大和市に行った要介護認定・要支援認定等の進捗状況(認定調査票・主治医意見書<br>定審査会日はいつか)を確認でさるものです。<br>:年月日」と「申請年月日」(注:昭和16年1月1日、令和5年6月1日のように入力)<br>ることで、該当の方がいる場合、進捗状況が表示されます。<br>1」「主治医意見書受理日」「認定審査会日」が空傷の場合は、未受理または未定で                                                    | <i>b</i> <sup>*</sup>                                 |             |                                                   |
| ・ このファイルは定期的に更新しますので、使用するたび、ダウンロードしなおしてください。           ・ 認定結果については、認定審査会日の翌日に発送する通知でご確認ください。           ・ 認定結果については、認定審査会日の翌日に発送する通知でご確認ください。           ・ 認合せ:東大和市 健幸いさいき部 介護保険課 介護認定係 面042-563-2111 (内線1173)           ・ 認定申請年月日           ・ 認定申請年月日           ・ 認定申請年月日           ・ 認定申請年月日           ・ 正大和市保険           ・ 正大和市保険           ・ 正大和市保険           ・ 正大和市保険           ・ 正大和市場では認定申請年月日           ・ 正大和市場に温暖時会           ・ 正大和市場では、ごに入力は求           ・ 正           ・ 正      <                                                                                                    | <sup>∞</sup> 12<br>13                                                                                                    | ■申請を行ってから本た、2カ月以上前の申請                                                    | 、ノアイルで進捗を照会できるようになるよでには、概ね1週間程度がかります。よ<br>語については照会できません。                                                                                                    |                                                       |             |                                                   |
| <ul> <li>■ 認定結果については、認定審査会日の翌日に発送する通知でご確認ください。</li> <li>■ 認定結果については、認定審査会日の翌日に発送する通知でご確認ください。</li> <li>■ 問会せ:東大和市 健幸いきいき部 介護保険課 介護認定係 @042-563-2111 (内線1173)</li> <li>■ 問会せ:東大和市 健幸いきいき部 介護保険課 介護認定係 @042-563-2111 (内線1173)</li> <li>■ 問会せ:東大和市 健幸いきいき部 介護保険課 介護認定所 @042-563-2111 (内線1173)</li> <li>■ 問意せ:東大和市 健幸いきいき部 介護保険課 介護認定係 @042-563-2111 (内線1173)</li> <li>■ 問意せ:東大和市 健幸いきいき部 介護保険課 介護認定係 @042-563-2111 (内線1173)</li> <li>■ 問意 ● </li> <li>■ 定大和市場介護認定進時報金 ●</li> <li>■ 定大和市場介護認定進時報金 ●</li> <li>■ で、</li> <li>■ 回 ● </li> <li>● (1)</li> <li>■ 回 ● </li> <li>● (1)</li> <li>■ 回 ● </li> <li>● (1)</li> <li>■ 回 ● </li> <li>● (1)</li> <li>■ 回 ● </li> <li>● (1)</li> <li>■ ○ ■ 図</li> <li>■ ○ ● ■ 図</li> <li>■ ○ ● ■ 図</li> </ul>                                                                                                    | o 14<br>15                                                                                                    | ■このファイルは定期                                                               | 前に更新しますので、使用するたび、ダウンロードしなおしてください。                                                                                                    |                                                       |             |                                                   |
| ■ 問合せ:東大和市 健幸いきいさ部 介護保険課 介護認定係 菊042-563-2111 (内線1173)<br>20<br>20<br>20<br>20<br>20<br>20<br>20<br>20<br>20<br>20                                                                                                    | 9 16 17                                                                                                    | ■認定結果については                                                               | は、認定審査会日の翌日に発送する通知でご確認ください。                                                                                                    |                                                       |             |                                                   |
| 東大和市寮介稿認定進歩場会           準備売     10     10     10     10        ク 検索するには、こに入力します     日 田 田 - + + 10%     10%        ク 検索するには、こに入力します     日 田 田 - + 40%     10%                                                                                                    | 18<br>19<br>20<br>21<br>21<br>22<br>23<br>51                                                                                                    | ■問合せ:東大和市<br>被保 <b>!</b>                                                 | 健幸いさいさ部 介護保険課 介護認定係 ☎042-563-2111 (内線1173)<br>検者生年月日 認定申請年月日                                                                                                    |                                                       |             |                                                   |
| ■ ■ □                                                                                                    | ( )                                                                                                    | 東大和市要介護認定進捗照                                                             | ● (+)                                                                                                    | : •                                                   |             | F 1000                                            |
|                                                                                                    |                                                                                                    | <ul> <li>Q 検索するには、ここに入力しま?</li> </ul>                                    | đ 🕂 📰 🥽 🧿 📓 📰                                                                                                    |                                                       | 13          | ▲ 100%<br>∧ 및 Φ) A <sup>18:32</sup><br>2024/03/13 |

7. 認定調査票受理日、主治医意見書受理日、認定審査会日を確認する※空欄の場合は未受理または未決定